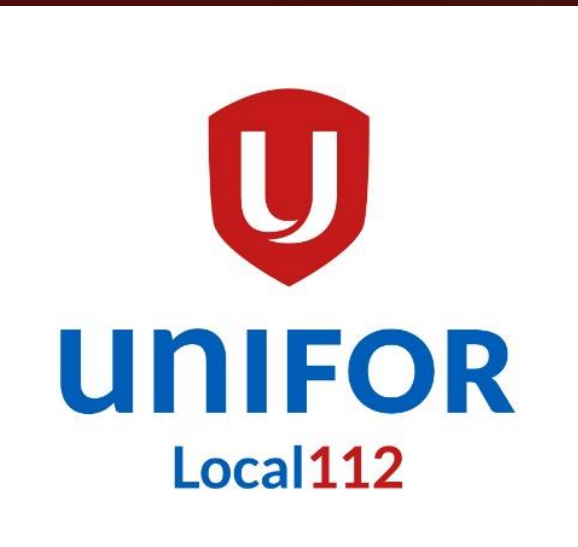

### Local 112 Website Retirees Browsing Tutorial

### TOPICS

- Homepage
- Sections:
  - Top Section
  - Bottom Section
  - Home

# HOMEPAGE

https://www.unifor112.ca

ABOUT ~

HOM

C Tel: (416) 635-5988

NEWS & MEDIA ~

Fax: (416) 635-5580

RETIREES

APPAREL

RESOURCES ~

1. The first page after you entered our web address https://www.unifor112.ca is called the homepage.

Welcome to **Unifor Local 112** 

**UNIFOR** 

Local112

 $\square$ 

**GOT TO** 

**RECENT NOTICES** 

VIOLENCE (IPV)

SYMPOSIUM

**OCTOBER 1, 2024** 

P.O.E.M. REGIONAL TEXAS HOLD'EM TOURNAMENT OCTOBER 11, 2024

INTIMATE PARTNER NATIONAL DAY FOR TRUTH AND RECONCILIATION (ORANGE SHIRT DAY) SEPTEMBER 27, 2024

UNIFOR RETIREES CONTINUE TO FIGHT FOR IMPROVED STANDARDS OF LIVING ON INTERNATIONAL DAY OF OLDER PERSONS

30 Tangiers Road Toronto, ON, M3J 2B2

CONTACT US

SEPTEMBER 27, 2024

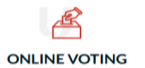

**RECREATION NEWS** 

EDUCATION NEWS

MEMBER AREA

# **Top Section**

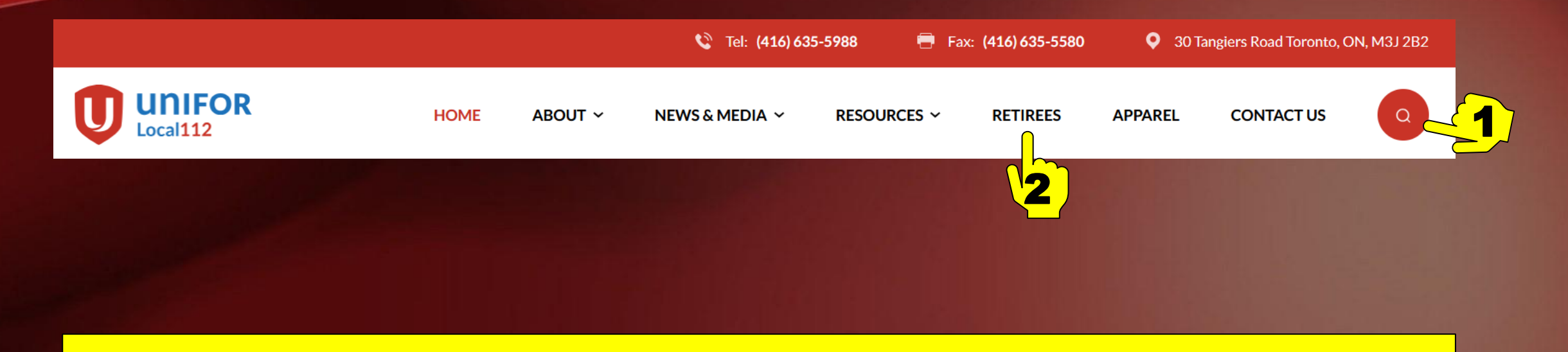

- 1. Search box, here you can type keywords to find what you are looking for
- 2. "Retirees" tab, click on it to get all information related to the retirees

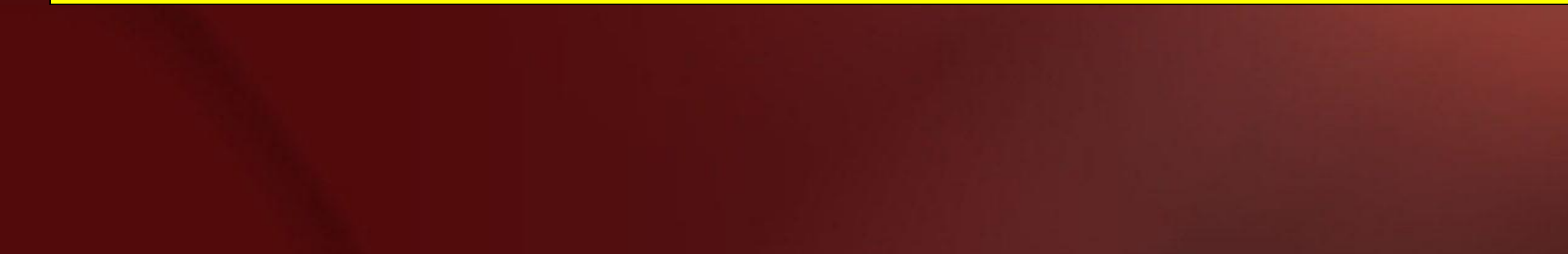

#### RETIREES

Stay informed and connected (including Retirees Zoom Meetings) by registering below:

#### **RETIREES EMAIL SIGN-UP REGISTRATION**

- Register to stay inform and connected ( including Retirees Zoom Meeting)
- 2. Click on the different sections to get more information.

| First Name                                                                                                    | Last Name         |
|----------------------------------------------------------------------------------------------------|-------------------|
| PHONE NUMBER*                                                                                                    |                   |
|                                                                                                    |                   |
| UNIT NAME*                                                                                                    |                   |
| SELECT ONE                                                                                                    |                   |
| E-MAIL*                                                                                                    |                   |
|                                                                                                    |                   |
|                                                                                                    |                   |
| Su                                                                                                    | UBMIT             |
| ✓ RETIREES CHRISTMAS LUNCHEON                                                                                                    | UBMIT             |
| <ul> <li>RETIREES CHRISTMAS LUNCHEON</li> <li>RETIREES MONTHLY MEETINGS</li> </ul>                                                                                                    | UBMIT             |
| <ul> <li>RETIREES CHRISTMAS LUNCHEON</li> <li>RETIREES MONTHLY MEETINGS</li> <li>RETIREES CHRISTMAS LUNCHEON PHOTOS</li> </ul>                                                                                                    | 5                 |
| <ul> <li>RETIREES CHRISTMAS LUNCHEON</li> <li>RETIREES MONTHLY MEETINGS</li> <li>RETIREES CHRISTMAS LUNCHEON PHOTOS</li> <li>RETIREES EXECUTIVE COMMITTEE</li> </ul>                                                                                 | <u>ивміт</u><br>5 |
| <ul> <li>RETIREES CHRISTMAS LUNCHEON</li> <li>RETIREES MONTHLY MEETINGS</li> <li>RETIREES CHRISTMAS LUNCHEON PHOTOS</li> <li>RETIREES EXECUTIVE COMMITTEE</li> <li>RETIREES LOCAL 112 BROWSING TUTORIAL</li> </ul>                                   | UBMIT<br>5<br>L   |
| <ul> <li>RETIREES CHRISTMAS LUNCHEON</li> <li>RETIREES MONTHLY MEETINGS</li> <li>RETIREES CHRISTMAS LUNCHEON PHOTOS</li> <li>RETIREES EXECUTIVE COMMITTEE</li> <li>RETIREES LOCAL 112 BROWSING TUTORIAL</li> <li>RETIREES REFERENCE LINKS</li> </ul> | DBMIT             |

✓ RETIREES EDUCATION

**~** 

- ✓ RETIREES NEWSLETTERS
- ✓ RETIREES ELECTIONS

### **Bottom Section**

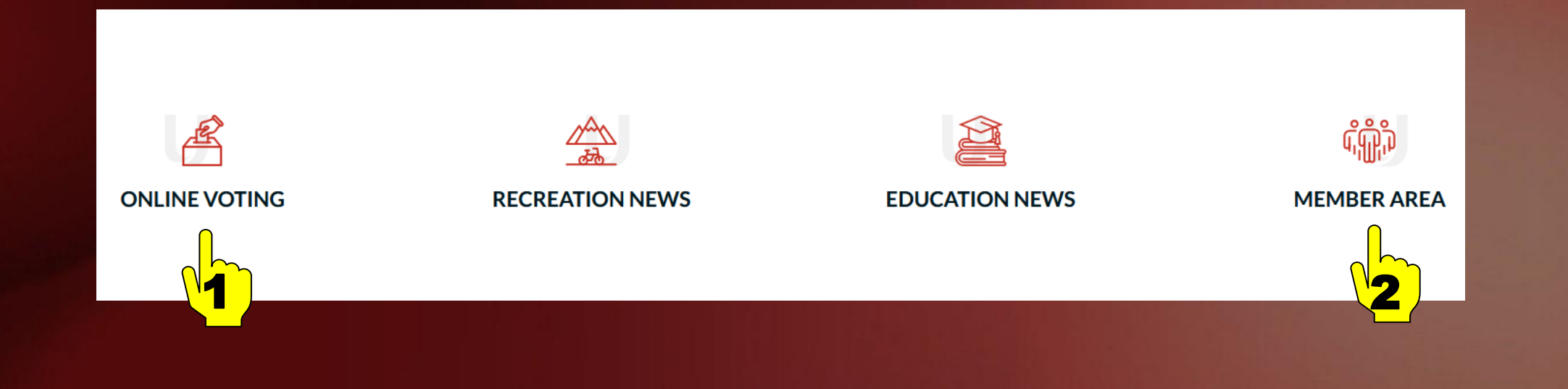

On the bottom there 2 essential sections for you to explore:

- 1. <u>Online Voting</u>: register for online voting. Please select "Retirees" under the "<u>Unit Name</u>".
- 2. <u>Member Area</u>: Click on the "Member Area", click on "Local Units"; select your unit; then click on "Unit Forms" to get your unit's available forms.

### HOME

At anytime during your browsing, you can click on "**Home**" to get back to the homepage.

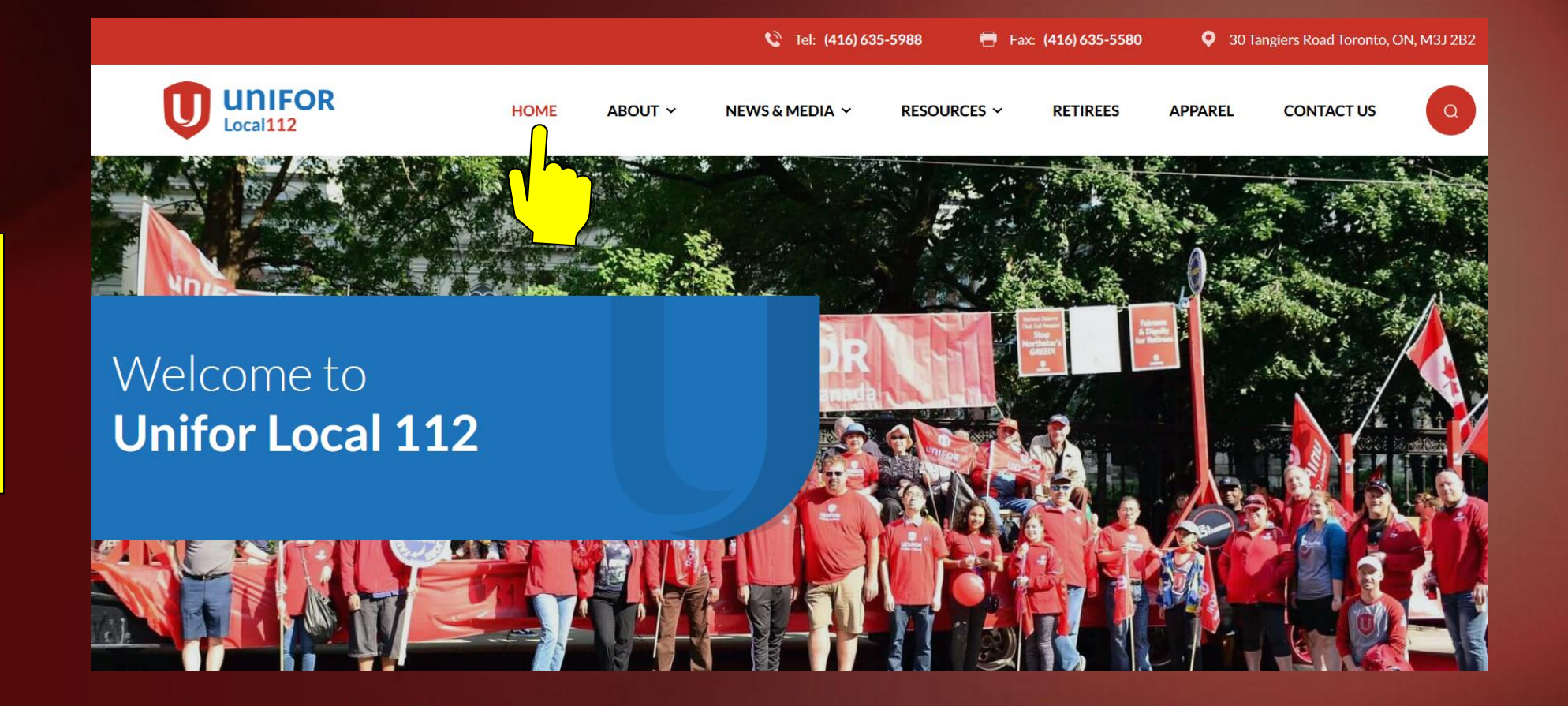